IPアドレスの自動取得(DHCP設定)の手順は以下をご覧ください。 1. [アップルメニュー]から〔システム環境設定〕をクリックします。

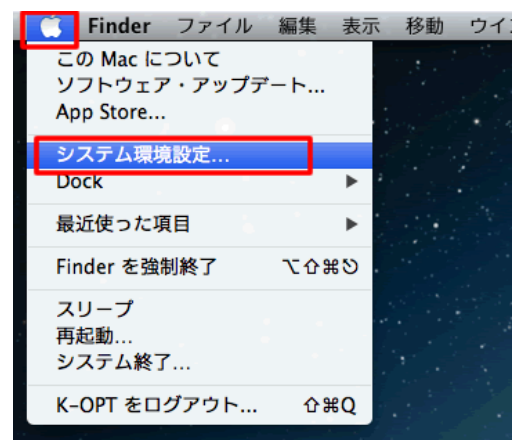

2. 〔**ネットワーク**〕をクリックします。

| 00<br><      | すべてを表示                     |             | システム               | 環境設定               |                        | Q              |                |
|--------------|----------------------------|-------------|--------------------|--------------------|------------------------|----------------|----------------|
| パーソナル        |                            |             |                    |                    |                        |                |                |
|              | デスクトップと<br>スクリーンセーバ        | Dock        | Mission<br>Control | 2回<br>言語と<br>デキスト  | 0<br>セキュリティと<br>プライパシー | Spotlight      | <b>●</b><br>加加 |
| ハードウェ        | 7                          |             |                    |                    |                        |                |                |
| CD & DVD     |                            | 91744-      | +- <b>%</b> -ド     | 0<br>xez           | トラックパッド                | デリントと<br>スキャン  | אעפע           |
| インターネ        | ットとワイヤレ                    | 2           |                    |                    |                        |                |                |
| Cloud        | @<br>メール/連絡先/<br>カレンダー     | 0<br>ネットワーク | Bluetooth          | <b>()</b><br>共有    |                        |                |                |
| システム         |                            |             |                    |                    |                        |                |                |
| ユーザと<br>グループ | 大アレンタル<br>ペアレンタル<br>コントロール |             | マントウェア<br>アップアート   | き<br>音声入力と<br>読み上げ | ()<br>Time<br>Machine  | ()<br>79492974 | 記録ディスク         |

3. 左のメニューから〔Ethernet〕をクリックします。

| <ul> <li>● ○ ○</li> <li>▲ ▶ すべてを表示</li> </ul> | ネット          | 9-9                                                              |
|-----------------------------------------------|--------------|------------------------------------------------------------------|
| ネットワーク                                        | 徽境: K-OPT    | ;                                                                |
| e Ethernet ↔<br>e FireWire ☆                  | \$K3R :      | <b>接続済み</b><br>Dhernet は現在使用中で、PPアドレス 192.168.0.5 が彼<br>定されています。 |
| e Wi-Fi 🤝                                     | IPv4 の構成:    | DHCP サーバを使用 ‡                                                    |
| o Bluetooth PAN                               | IP アドレス:     | 192.168.0.5                                                      |
| * # 7 F L X 4 L                               | サブネットマスク:    | 255.255.255.0                                                    |
|                                               | ルーター:        | 192.168.0.1                                                      |
|                                               | DNS サーパ:     | 192.168.0.1                                                      |
|                                               | 検索ドメイン:      |                                                                  |
|                                               |              |                                                                  |
| + - 0*                                        |              |                                                                  |
| 📔 変更できないようにするに                                | はカギをクリックします。 | アシスタント 元に戻す 通用                                                   |

4.[**IPv4の構成**]のプルダウンメニューから、 〔**DHCPサーバを使用**〕をクリックします。 (適用) をクリックします。

| <ul> <li>○</li> <li>■</li> <li>■</li></ul> | ŧ <del>π</del> | ネット        | 7-2                                          | Q                     |
|----------------------------------------------------------------------------------------------------|----------------|------------|----------------------------------------------|-----------------------|
| ネッ                                                                                                    | トワーク環境         | : K-OPT    |                                              | \$                    |
| O Ethernet<br>世紀消み<br>FireWire<br>未提続                                                                                                    | **<br>**       | 秋況:        | <b>接続済み</b><br>Ethernet は現在使用中で、<br>定されています。 | ₽ アドレス 192.168.0.5 が2 |
| ⊖ Wi-Fi<br>入                                                                                                    | <b>?</b>       | IPv4 の構成:  | DHCP サーバを使用                                  | :                     |
| Bluetooth PAN                                                                                                    | 0              | IP アドレス:   | 192.168.0.5                                  |                       |
| ♥ アドレスなし                                                                                                    | · ·            | ナブネットマスク:  | 255.255.255.0                                |                       |
|                                                                                                    |                | ルーター:      | 192.168.0.1                                  |                       |
|                                                                                                    |                | DNS サーパ:   | 192.168.0.1                                  |                       |
|                                                                                                    |                | 検索ドメイン:    |                                              |                       |
| + - *                                                                                                    |                |            |                                              | JFH2                  |
| 東更できないよ     ま                                                                                                    | うにするにはカ        | ギをクリックします。 | アシスタント                                       | 元に戻す 適用               |

7. ウェブブラウザを開き、以下のURLにアクセスしてください。LDAPアカウントのユーザID(個人 番号) とパスワードを入力して、ログインしてください。

## https://mars.kagawa-u.ac.jp/

| 🔗 Kagawa University MAC Address Registration System |                                                                                                    |                                                            |  |  |  |
|-----------------------------------------------------|----------------------------------------------------------------------------------------------------|------------------------------------------------------------|--|--|--|
|                                                     |                                                                                                    | Login                                                      |  |  |  |
|                                                     | ユーザID(s付き学籍番号もしくは職員番号)とバスワード(総合情報センターの<br>バスワード)を入力してください。<br>MACアドレス登録手順はマニュアルを参照してください。<br>ログインに失敗する場合は、各ネットワーク管理者にご連絡ください。 |                                                            |  |  |  |
|                                                     | Please input your User                                                                                                    | · ID(e.g. s999x123) and Password.                          |  |  |  |
|                                                     | User ID:                                                                                                    | 5000000                                                    |  |  |  |
|                                                     | i usanoi u.                                                                                                    |                                                            |  |  |  |
|                                                     |                                                                                                    | Login                                                      |  |  |  |
|                                                     |                                                                                                    |                                                            |  |  |  |
|                                                     | All Rights                                                                                                    | Reserved. Copyright (C) 2004,2012, Hitachi Solutions, Ltd. |  |  |  |

6. MACアドレス、ユーザIDとユーザ名を確認し、間違いがなければ「Submit」を選択します。 (スマートフォンなどの携帯端末の場合、「Submit」は、かなり下のほうに表示されるので、 スクロールして探して下さい。)

| -magawa on | averoney white made eoo neglos auton by stem |
|------------|----------------------------------------------|
| 1ードウェア情報   |                                              |
| MACアドレス:   | 00.0b:97:24:5f:a4                            |
| ユーザ情報      |                                              |
| ユーザID:     | s000000                                      |
| ユーザ名:      | 鈴木                                           |
|            |                                              |
|            |                                              |
|            |                                              |
|            |                                              |
|            |                                              |
|            |                                              |
|            |                                              |
|            |                                              |
|            |                                              |
|            |                                              |
|            |                                              |
|            |                                              |
|            |                                              |
|            |                                              |
|            |                                              |
|            |                                              |
|            |                                              |
| Submit     |                                              |

7.登録が完了すると、下記のダイアログが表示されます。 これで登録は完了です。

| Windows | Internet Expl | orer 🗙 |
|---------|---------------|--------|
| ⚠       | 正常に処理され       | れました。  |
|         | OK            |        |

登録後、内容が反映されるまでに1~3分程度かかります。 3分程度待ってから、ネットワークに再接続すれば、正規のIPアドレスが割り振られます。 なお、365日間接続がない端末については、自動的にロックされます。